# 项目十一: 图层设置及模板定制

用 AutoCAD 绘制图形时,通常需要进行一些基本绘图设置,如设置单位格式、图形界限以及图层等。本章将重点讲解这些基本的设置方法。

- 3.1 设置绘图环境
  - 在 AutoCAD 中,可以利用相关命令对图形单位和图形边界 以及工作工件进行具体设置。
  - 3.1.1 图形单位设置
  - ▶ 1. 执行方式
  - ▶ 命令行: DDUNITS (或 UNITS)
  - ▶ 菜单: 格式→单位
  - 2. 操作格式
  - 执行上述命令后,系统将打开"图形单位"对话框,如图
     3-1 所示。该对话框用于定义单位和角度格式。

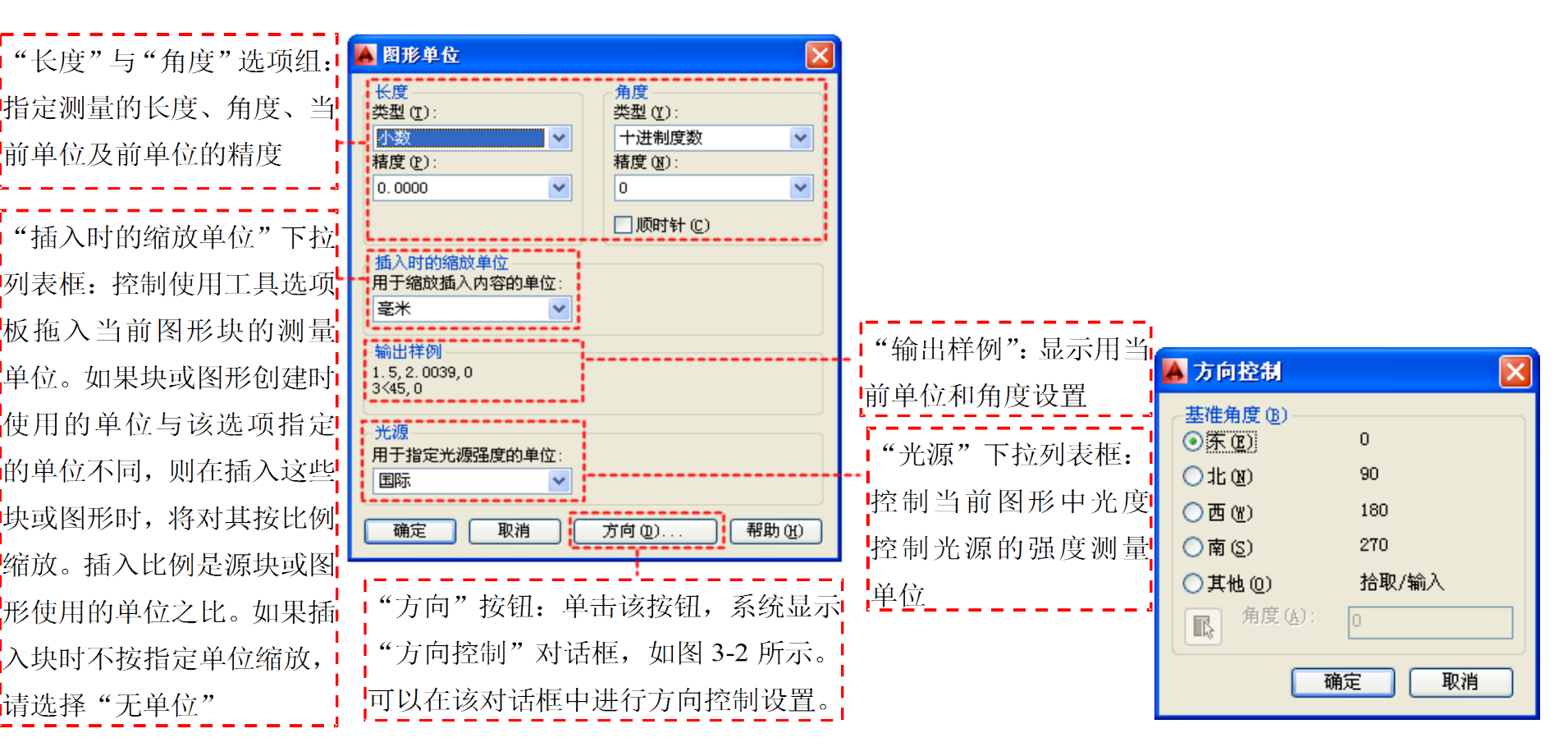

图 3-1 "图形单位"对话框

图 3-2"方向控制" 对话框

# 3.1.2 图形边界设置

- 1. 执行方式
- ▶命令行: LIMITS
- ▶菜单: 格式→图形界限
- 2. 操作格式
- ▶命令: LIMITS✔
- ▶ 重新设置模型空间界限:
- ▶指定左下角点或 [开(ON)/关(OFF)] <0.0000,0.0000>: (输入图形边界左下角的坐标后按回车键)

▶指定右上角点 <12.0000,90000>: (输入图形边界右上角 的坐标后按回车键)

#### ▶3.选项说明

- (1)开(ON):使绘图边界有效。系统在绘图边界以外选取的点视为无效。
- (2)关(0FF):使绘图边界无效。用户可以在绘图边 界以外点或实体。
- (3) 动态输入角点坐标:可以直接在屏幕上输入角点坐标,输入横坐标值后,按下","键,接着输入纵坐标值,如图 3-3 所示;也可以在光标位置直接按鼠标左键确定角点位置。

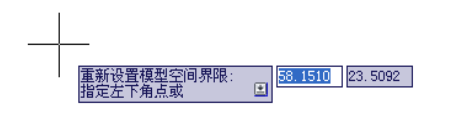

图 3-3 动态输入

# 3.2 设置图层

图层的类似投影片,将不同属性的对象分 别放置在不同的投影片(图层)上。例如 将图形的主要线段、中心线和尺寸标注等 分别绘制在不同的图层上,每个图层可设 定不同的线型、线条颜色、然后把不同的 图层堆栈在一起成为一张完整的视图,这 样可使视图层次分明,方便图形对象的编 辑与管理。一个完整的图形就是由它所包 含的所有图层上的对象叠加在一起而构成 的,如图 3-4 所示。

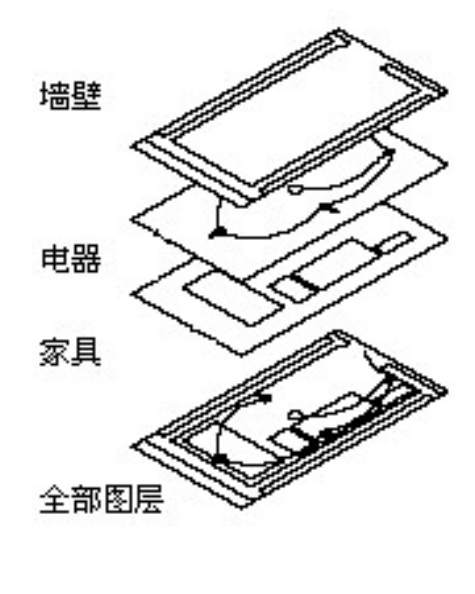

图 3-4 图层效果

# 3.2.1 利用对话框设置图层

#### 1. 执行方式

器"对话框。

▶命令行: LAYER。

▶菜单栏:选择菜单栏中的"格式"→"图层"命令。

▶工具栏: 单击"图层"工具栏中的"图层特性管理器"按钮

0

▶执行上述操作后,系统将打开如图 3-5 所示的"图层特性管理

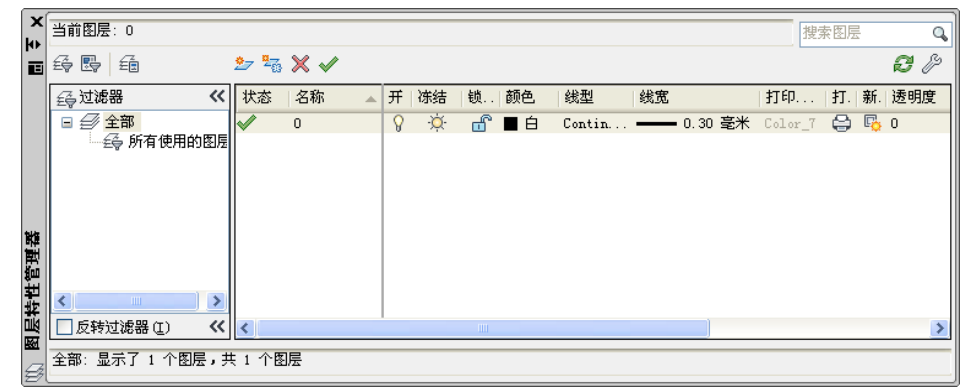

图 3-5 "图层特性管理器"对话框

#### ▶ 2. 选项说明

- ▶ (1)"新建特性过滤器"按钮
- ▶ (2) "新建组过滤器"按钮
- ▶ (3) "图层状态管理器"按钮
- ▶ (4) "新建图层"按钮
- ▶ (5)"在所有视口中都被冻结的新图层视口"按钮
- (6) "删除图层"按钮
- (7) "置为当前" 按钮
- ▶ (8) "搜索图层"文本框
- ▶ (9)"状态行"
- ▶ (10) "反向过滤器"复选框
- (11)图层列表区①状态②名称③状态转换图标④颜色
   ⑤线型⑥线宽⑦打印样式,各图标功能说明如表 3-1

表 3-1

#### 图标功能

| 图示               | 名称           | 功能说明                                                                                                    |
|------------------|--------------|----------------------------------------------------------------------------------------------------|
| <mark>0</mark> 7 | <i>开 </i> 关闭 | 格图层设定为打开或关闭状态,当呈现关闭状态时,该图层上的所有对象将<br>隐藏,只有处于打开状态的图层会在绘图区上显示或由打印机打印出来。因此,绘制复杂的视图时,先将不编辑的图层暂时关闭,可降低图形的复杂性。<br>图 3-8 所示为表示尺寸标注图层打开和关闭的情形                        |
| - <u>ö</u> -1 👯  | 解冻/冻结        | 将图层设定为解冻或冻结状态。当图层呈现冻结状态时,该图层上的对象均不会显示在绘图区上,也不能由打印机打出,而且不会执行重生(REGEN)、缩放(EOOM)、平移(PAN)等命令的操作,因此若将视图中不编辑的图层暂时冻结,可加快执行绘图编辑的速度。而♀(♀(开/关闭)功能只是单纯将对象隐藏,因此并不会加快执行速度 |
| 🗗 ( 🔒            | 解锁人锁定        | 将图层设定为解锁或锁定状态。被锁定的图层,仍然显示在绘图区,但不能<br>编辑修改被锁定的对象,只能绘制新的图形,这样可防止重要的图形被修改                                                                                       |
| <b>(</b> ⊖)      | 打印/不打印       | 设定该图层是否可以打印图形                                                                                                    |

|                                                                                                    | 🔀 📕 图层状态管理器                                                                                                    |
|----------------------------------------------------------------------------------------------------|----------------------------------------------------------------------------------------------------|
| 滤器名称(N):                                                                                                | 图层状态 (8)                                                                                                    |
| 生过滤器1                                                                                                   | 名称 空间 与 说明 新                                                                                                    |
|                                                                                                    |                                                                                                    |
|                                                                                                    | J 苏/                                                                                                    |
|                                                                                                    |                                                                                                    |
|                                                                                                    | E Contraction of the second second seco |
|                                                                                                    |                                                                                                    |
| 思語 [2] (2) (2) (2) (2) (2) (2) (2) (2) (2) (2)                                                          |                                                                                                    |
| .窓  -244// ▲  开   赤活   観…   観巴   観星   観風   短明度   11年…   11年<br>' 0 ♀ ☆ ff ■ 白 Continuo — 默认 0 Color 7 댣 |                                                                                                    |
|                                                                                                    |                                                                                                    |
| 確定 取消 柔                                                                                                 | ○ 米利米住 齿法 (%3 + 5%3)的 包括 (1) ○ 将特性作为视口替代应用 (%) 当前图层状态: *未保存* S助(H) (灰复 (R) 关闭 (C) 帮助 04                                                                                                    |
| 图 3-6 "图层过滤器特性"对话框                                                                                      | 图 3-7 "图层状态管理器" 🛪                                                                                                    |
|                                                                                                    |                                                                                                    |
|                                                                                                    |                                                                                                    |
| 1171                                                                                                    |                                                                                                    |
| 1/1f                                                                                                    |                                                                                                    |

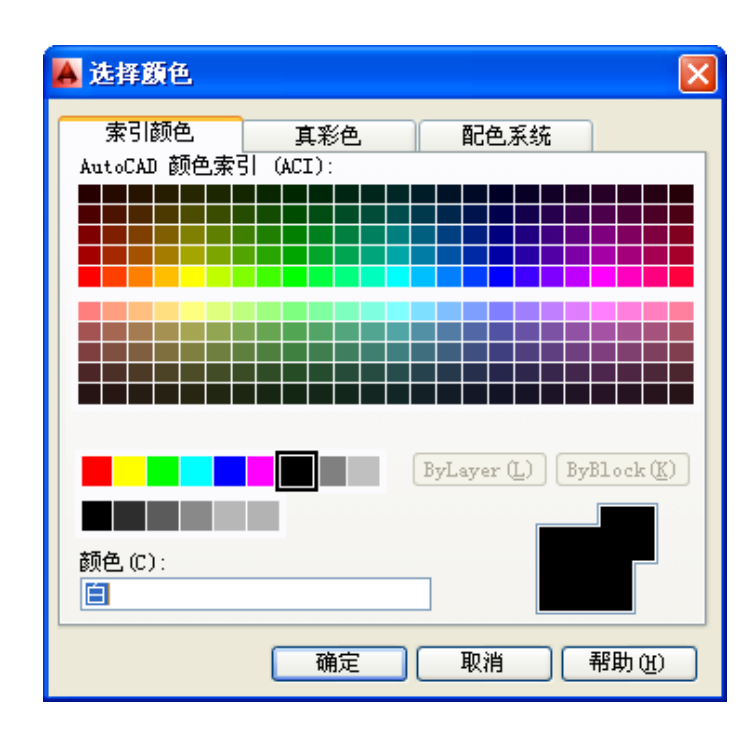

#### 图 3-9"选择颜色"对话框

| 👗 选择线型     |        |               |    |
|------------|--------|---------------|----|
| 已加载的线型     |        |               |    |
| 线型         | 外观     | 说明            |    |
| CENTER     |        | — - —— Center |    |
| Continuous |        | Solid line    |    |
|            |        |               |    |
|            |        |               |    |
|            |        |               |    |
|            |        |               |    |
|            |        |               |    |
|            |        |               |    |
| <          |        |               | >  |
|            | Trobak |               |    |
| 「開定」       | 取得     | 加載 (L) 部町()   | H) |

图 3-10 "选择线型"对话框

| 🔺 线宽 🛛 ? 🔀                   |
|------------------------------|
| 线宽:                          |
| ————— 默认                     |
| 0.00 mm                      |
| 0.05 mm 📃                    |
| 0.09 mm                      |
| 0.13 mm                      |
| 0.15 mm                      |
| 0.18 mm                      |
| 0.20 mm                      |
| 0.25 mm                      |
|                              |
| 旧的: 默认<br>新的: 默认             |
| 确定         取消         帮助 (H) |
|                              |

3.2.2 利用工具栏设置图层

▶ AutoCAD 2014 提供了一个"特性"工具栏,如图 3-12 所

示。 ■ ByLayer ▼ ByLayer ▼ ByLayer ▼ BYCOLOR ▼
 8 3-12 "特性"工具栏

- ▶ (1) "颜色控制"下拉列表框
- ▶ (2) "线型控制"下拉列表框
- ▶ (3) "线宽控制"下拉列表框
- ▶ (4) "打印类型控制"下拉列表框

# 3.3 颜色、线型与线宽

- 用户可以单独为新绘制的图形对象设置颜色、线型与线宽。
- ▶ 3.3.1 颜色的设置
- AutoCAD 绘制的图形对象都具有一定的颜色,为使绘制的 图形清晰明了,可把同一类的图形对象用相同的颜色绘制 ,而使不同类型的对象具有不同的颜色以示区分。为此, 需要适当地对颜色进行设置。AutoCAD 允许用户为图层设 置颜色,为新建的图形对象设置当前颜色,还可以改变已 有图形对象的颜色。

## 1. 执行方式

▶命令行: COLOR

▶菜单: 格式→颜色

# 2. 操作格式

▶命令: COLOR ✔

单击相应的菜单选项或在命令行输入 COLOR 命令后按回车 键, AutoCAD 将打开图 3-13 所示的"选择颜色"对话框;也 可在图层操作中打开此对话框。

### 3. 选项说明

(1) "索引颜色"标签:打开此标签,可以在系统所提供的255 色索引表中选择所需要的颜色,如图 3-13 所示。

(2)"真彩色"标签:打开此标签,可以选择需要的任意颜 色,如图 3-14 所示。

(3)"配色系统"标签:打开此标签,可以从标准配色系统 (如, Pantone)中选择预定义的颜色,如图 3-16 所示。

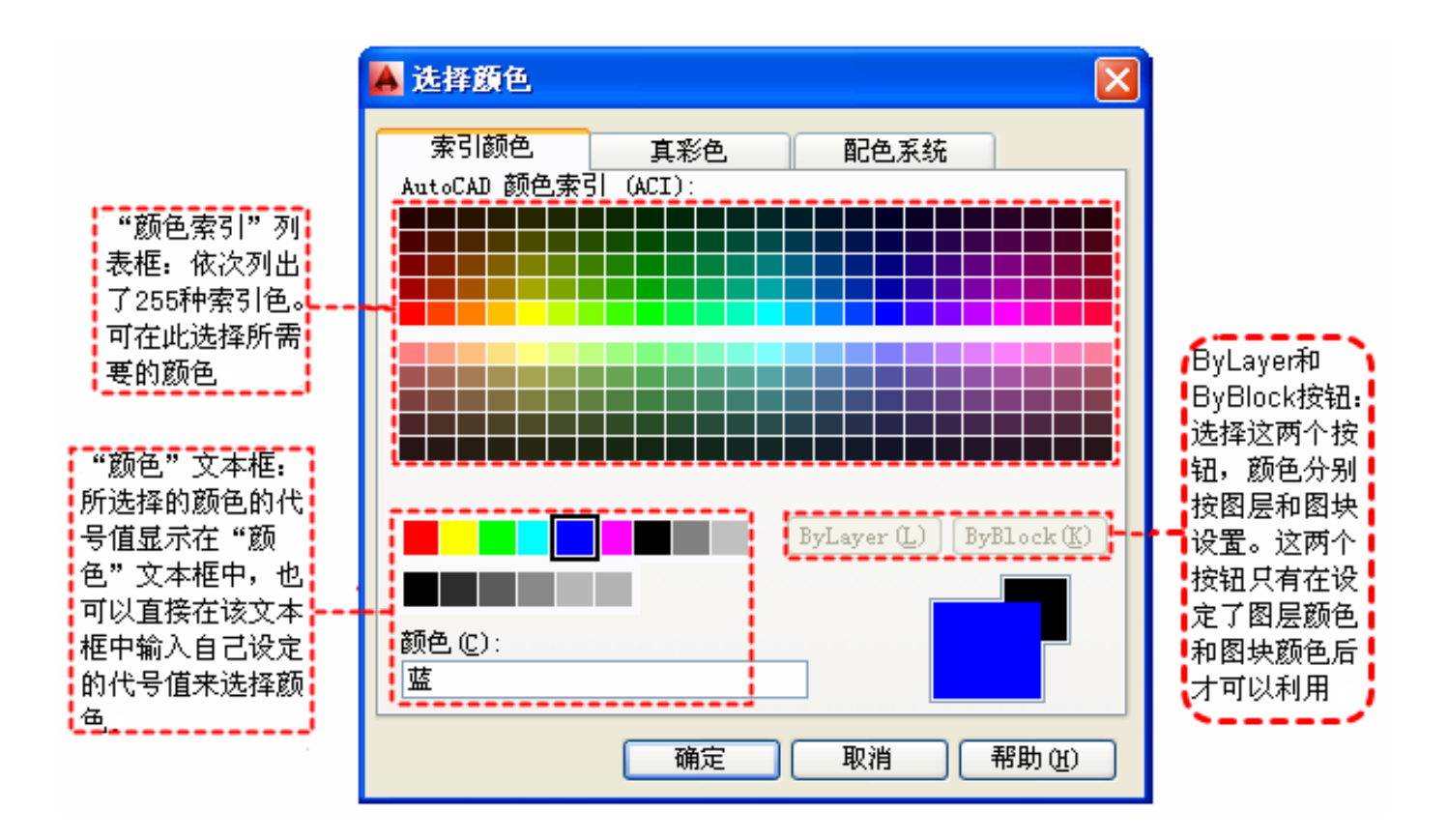

#### 图 3-13 "索引颜色"标签

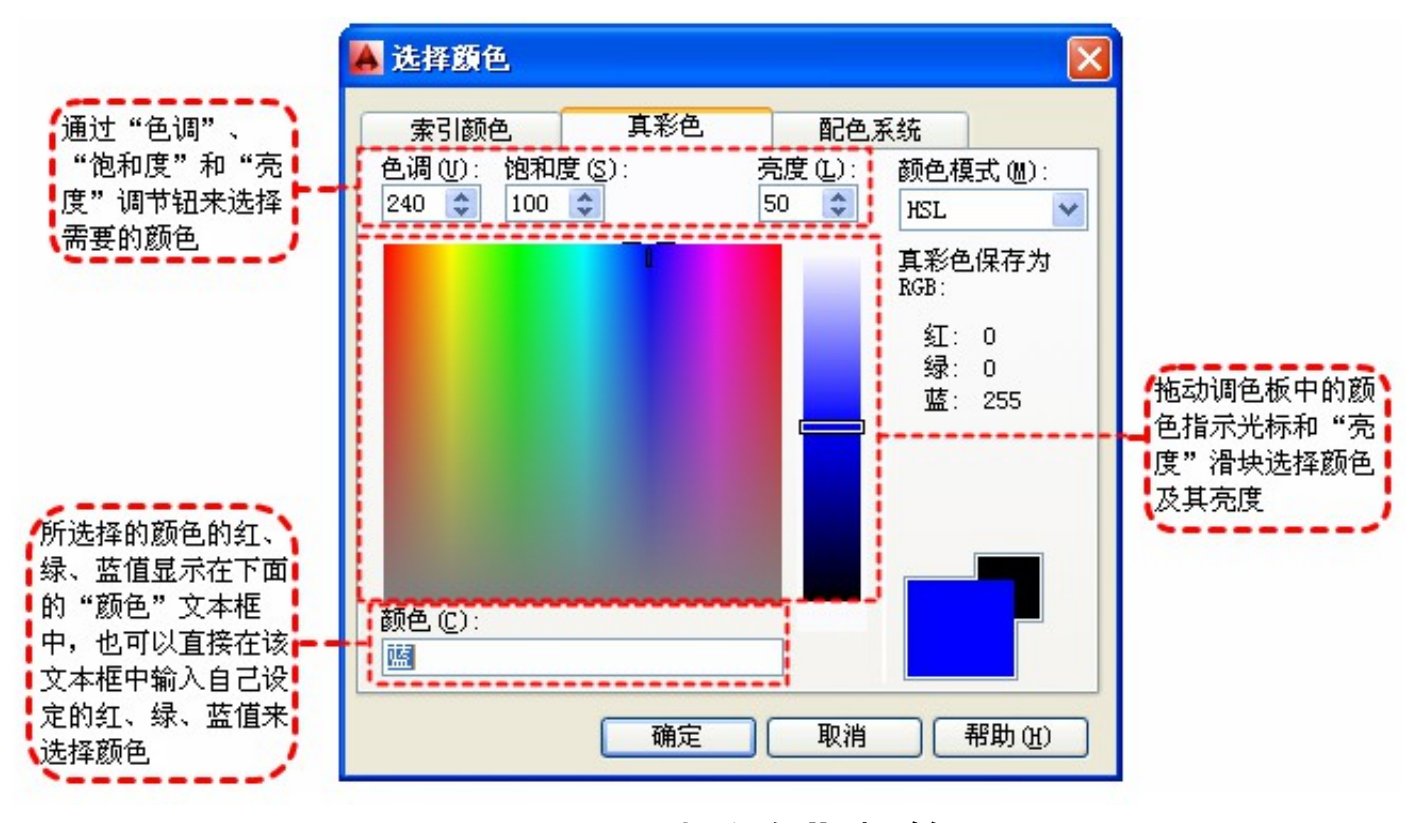

图 3-14"真彩色"标签

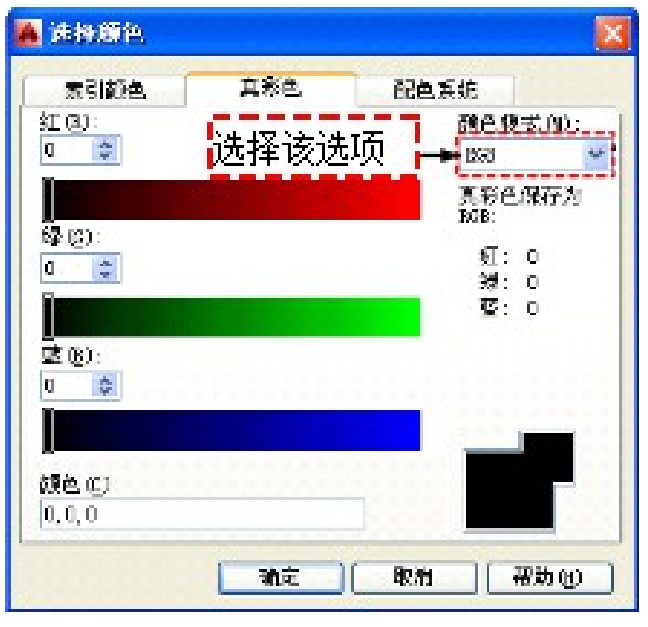

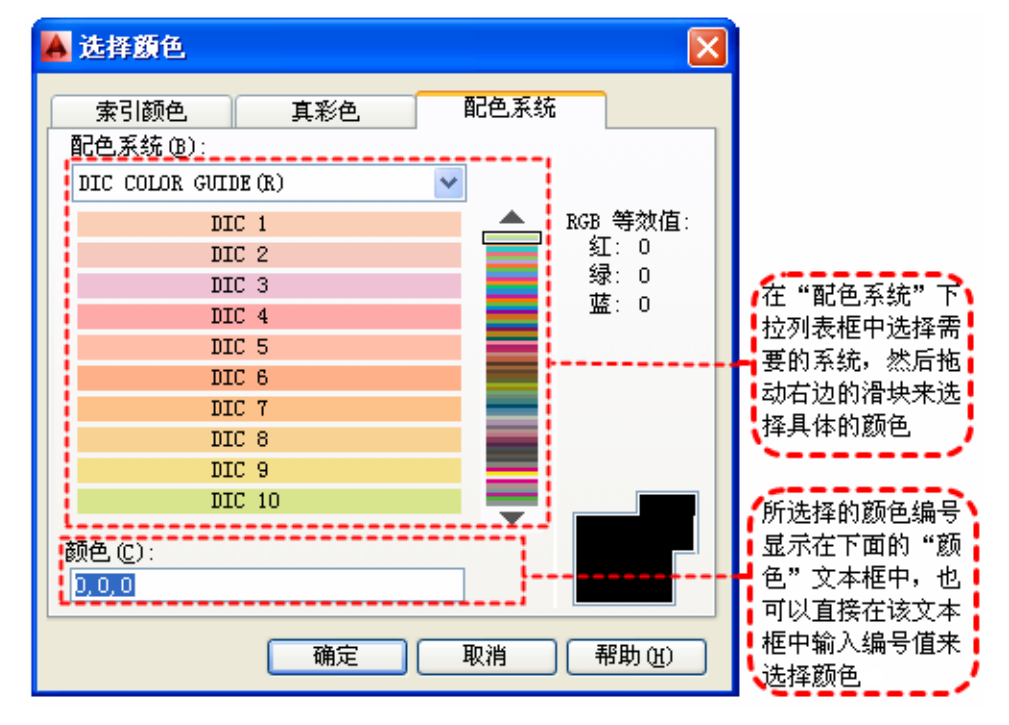

图 3-15 RGB 模式

图 3-16 "配色系统"标签

### 3.3.2 图层的线型

 在国家标准中对机械图样中使用的各种图线的名称、线型、线 宽以及在图样中的应用作了规定,如表 3-2 所示。

表 3-2

图线的形式及应用

| 图线名称 | 线型      | 线宽    | 主要用途                                  |
|------|---------|-------|---------------------------------------|
| 粗实线  |         | Ъ     | 可见轮廓线,可见过渡线                           |
| 细实线  |         | 约15/2 | 尺寸线、尺寸界线、剖面线、引出线、弯折线、牙<br>底线、齿根线和辅助线等 |
| 细点画线 |         | 约Ъ/2  | 轴线、对称中心线和齿轮节线等                        |
| 虚线   |         | 约Ъ/2  | 不可见轮廓线、不可见过渡线                         |
| 波浪线  |         | 约Ъ/2  | 断裂处的边界线、剖视与视图的分界线                     |
| 双折线  | -1-1-1- | 约6/2  | 断裂处的边界线                               |
| 粗点画线 |         | Ъ     | 有特殊要求的线或面的表示线                         |
| 双点画线 |         | 约6/2  | 相邻辅助零件的轮廓线、极限位置的轮廓线和假想<br>投影的轮廓线      |

### ▶ 1. 在"图层特性管理器"中设置线型

| 🔺 选择线型                                                                                                    |                       |            |    |  |
|----------------------------------------------------------------------------------------------------|-----------------------|------------|----|--|
| 已加载的线型                                                                                                    |                       |            |    |  |
| 线型                                                                                                    | 外观                    | 说明         |    |  |
| Continuous                                                                                                    |                       | Solid line |    |  |
| 显示在当前绘图<br>线型,可供用户<br>右侧显示出线型                                                                                       | 中加载的<br>'选用,其<br>!的形式 |            |    |  |
| <                                                                                                    |                       |            | >  |  |
| 确定                                                                                                    | 取消加                   | 载① 帮       | 助田 |  |
| 单击此按钮,打开"加载或重载线型"对话<br>框,如图3-18所示,用户可通过此对话框<br>加载线型并把它添加到线型列表中,不过加<br>载的线型必须在线型库(LIN)文件中定义<br>过。标准线型都保存在acad.lin文件中 |                       |            |    |  |
| 图 3-1<br>话框                                                                                                    | 7"选择                  | 线型"对       | 话框 |  |

| 🔺 加载或重载线型        |                                 |
|------------------|---------------------------------|
| 文件(E) acadiso.li | n                               |
| 可用线型             |                                 |
| 线型               | - 说明                            |
| ACAD_IS002W100   | ISO dash                        |
| ACAD_IS003W100   | ISO dash space                  |
| ACAD_ISOO4W100   | ISO long-dash dot               |
| ACAD_ISO05W100   | ISO long-dash double-dot        |
| ACAD_ISOO6W100   | ISO long-dash triple-dot        |
| ACAD_ISO07W100   | ISO dot                         |
| ACAD_IS008W100   | ISO long-dash short-dash        |
| ACAD_IS009W100   | ISO long-dash double-short-dash |
| ACAD_ISUIUWIUU   | ISU dash dot                    |
| <                |                                 |
|                  |                                 |
| 确定               | 取消 一部助の                         |
| ND/C             |                                 |

图 3-18"加载或重载线型"对

#### ▶ 2. 直接设置线型

- 用户也可以直接设置线型。
- ▶ 命令行: LINETYPE
- 在命令行输入上述命令后,系统 打开"线型管理器"对话框, 如图 3-19 所示,对话框中主要 项的功能如下。
  - (1) "线型过滤器"选项组(2) "隐藏细节"按钮
- 3. "详细信息"选项组
  (1) "名称"和"说明"文本框
  (2) "全局比例因子"文本框。
  (3) "当前对象缩放比例"文本框

| <ul> <li>▲ 线型管理器</li> <li>线型过滤器</li> <li>显示所有线型</li> <li>当前线型: ByLayer</li> </ul> | ~       | □ 反转过滤器 (L)      | )<br>)<br>」<br>」<br>」<br>」<br>)<br>】<br>前<br>(2)<br><br>」 | ×<br>・<br>・<br>一<br>単除<br>・<br>一<br>単除<br>・<br>・<br>一<br>単除<br>・<br>・<br>・<br>・<br>・<br>・<br>・<br>・<br>・<br>・<br>・<br>・<br>・ |
|-----------------------------------------------------------------------------------|---------|------------------|-----------------------------------------------------------|----------------------------------------------------------------------------------------------------|
| 线型                                                                                | 外观      | 说明               |                                                           |                                                                                                    |
| ByLayer<br>ByBlock<br>Continuous                                                  |         | Continuous       |                                                           |                                                                                                    |
| - <b>详细信息</b><br>名称 创:<br>说明 创:                                                   |         |                  | 全局比例因子 (G):<br>当前对象缩放比例 (Q):                              | 1.0000                                                                                                    |
| ☑ 缩放时使用图纸空间                                                                       | 间单位 (U) |                  | ISO 笔宽(E):                                                | 1.0 毫米 💌                                                                                                    |
|                                                                                   |         | (                | 确定 取消                                                     | 帮助他                                                                                                    |
| 图 3-1                                                                             | 9"纟     | <u></u> <b> </b> | 【器"对说                                                     | 5框                                                                                                    |

3.4 设置线宽

1. 执行方式 ▶命令行: LWEIGHT ▶菜单: 格式→线宽 2. 操作格式

| 🔺 线宽设置                | ×                                                                                                    |
|-----------------------|----------------------------------------------------------------------------------------------------|
| 銭宽                    | 列出单位         ● 毫米 (mm) (M)       ● 英寸 (in) (I)         □ 显示线宽 (D)         默认       0.25 mm ▼         调整显示比例       ↓ ↓ ↓ ↓ ↓ ↓ ↓ ↓ ↓ ↓ ↓ ↓ ↓ ↓ ↓ ↓ ↓ ↓ ↓ |
| 渣 当前线宽: ByLayer<br>确定 | 取消 帮助 00                                                                                                    |

图 3-20 "线宽设置"对话框

单击相应的菜单选项或在命令行输入 LWE I GHT 命令后按回车 键, AutoCAD 将打开图 3-20 所示的"线宽设置"对话框。

#### 3.选项说明

命令: LWEIGHT ✔

▶对话框中各主要项的功能如下。

- ▶(1)"显示线宽"复选框
- ▶(2)"默认"下拉列表框
- ▶(3)"调整显示比例"滑块

# 3.5 随层特性

- ▶ 1. 执行方式
- ▶ 命令行: SETBYLAYER
- ▶ 菜单: 修改→更改为 Bylayer
- ▶ 2. 操作格式
- ▶ 命令: SETBYLAYER ✔
- ▶ 选择对象或 [设置(S)]:
- ▶ 3.选项说明
- ▶执行"设置(S)"选项, AutoCAD 将弹出"SetByLayer 设置"对话框,如图 3-21 所示。
- 从对话框中可以选择要更改为随层的特性。

|   | SetByLayer 设置   |           |
|---|-----------------|-----------|
| ſ | 要更改为 ByLayer 的特 | 性         |
|   | ☑ 颜色 (C)        | ✓ 材质(M)   |
|   | ✔ 线型 (L)        | □ 打印样式(P) |
|   | ✓ 线宽(W)         | ☑ 透明度(T)  |
| l |                 |           |
|   | 确定              | 取消 帮助     |
|   |                 |           |

图 3-21 "SetByLayer 设置" 对话框

# 3.6 实例—机械零件图

▶ 打开图 3-22 所示的"线型管理器",结合图层命令绘制 如图 3-23 所示的机械零件图形。

| 🔺 线型管理器                            |             |                                      | × |
|------------------------------------|-------------|--------------------------------------|---|
| 线型过滤器<br>显示所有线型                    | 2转过滤器 (I) [ | 加载 (L) 删除<br>当前 (C) <b>隐藏细节 (</b> L) | Σ |
| 线型 外观                              | 说明          |                                      |   |
| ByLayer<br>ByBlock<br>Continuous ( | Continuous  |                                      |   |
|                                    |             |                                      |   |
| 名称 团:                              | 全局比例因子      | 子 (G): 1.0000                        |   |
| 说明(2):                             | 当前对象缩近      | 故比例 ( <u>0</u> ): 1.0000             |   |
| ✔ 缩放时使用图纸空间单位 (1)                  | ISO 笔宽(E)   | ): 1.0 毫米 🗸                          |   |
|                                    | 确定          | 取消 帮助 (ਮ)                            |   |

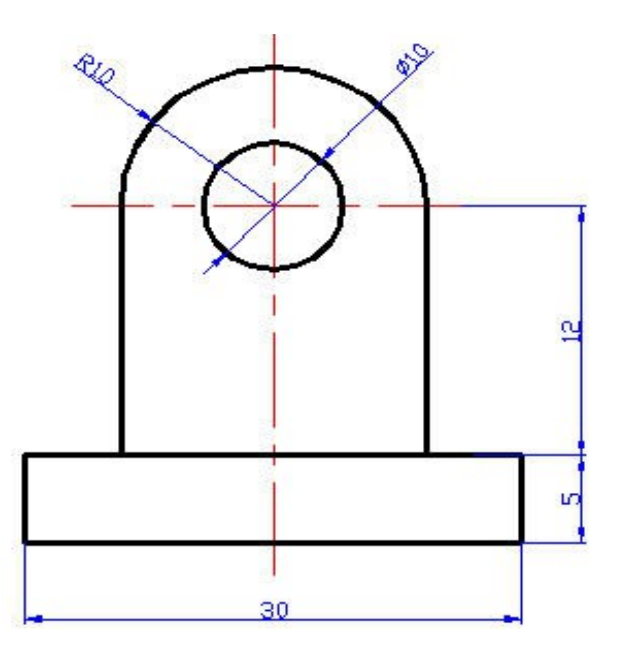

图 3-22 "线型管理器"对话框

图 3-23 机械零件图形

#### ▶ 操作步骤

- ▶ 1.选择菜单栏中的"格式"→"图层"命令,打开"图 层特性管理器"对话框。
- 2. 单击"新建"按钮创建一个新层,把该层的名字由默认的"图层1"改为"中心线",如图 3-24 所示。

|             | ↓単击                                                            | 该按钮            |                                  |                                     |
|-------------|----------------------------------------------------------------|----------------|----------------------------------|-------------------------------------|
| ×<br>₩<br>■ | 当前图层:0<br>经 10 经                                               | 2= ≈ × ✓       | 选择该选项                            | 搜索图层 Q 2 必                          |
|             | <ul> <li> <del>〕</del> <del>〕                 </del></li></ul> | 状.名称 ▲:<br>✓ 0 | 开 冻结 しい. 颜色 ( 线型 ( 线宽            | 透明度   打印   打.   新.<br>0 Color_7 😜 🕵 |
|             |                                                                |                | ♡ :Q· 급" <b>■</b> 日 Contin —— 默认 | O Color_7 🖨 崎                       |
| 住管理器        |                                                                |                |                                  |                                     |
| 引居特법        | ✓ /// > //  反转过滤器 (I)                                          | <              |                                  | >                                   |
| een.        | 全部:显示了 2 个图层,3                                                 | 共 2 个图层        |                                  |                                     |

图 3-24 更改图层名

- 3.单击"中心线"层对应的"颜色"选项,打开"选择颜 色"对话框,选择红色为该层颜色,如图 3-25 所示。确认后 返回"图层特性管理器"对话框。
- 4. 单击"中心线"层对应的"线型"选项,打开"选择线型"对话框,如图 3-26 所示。

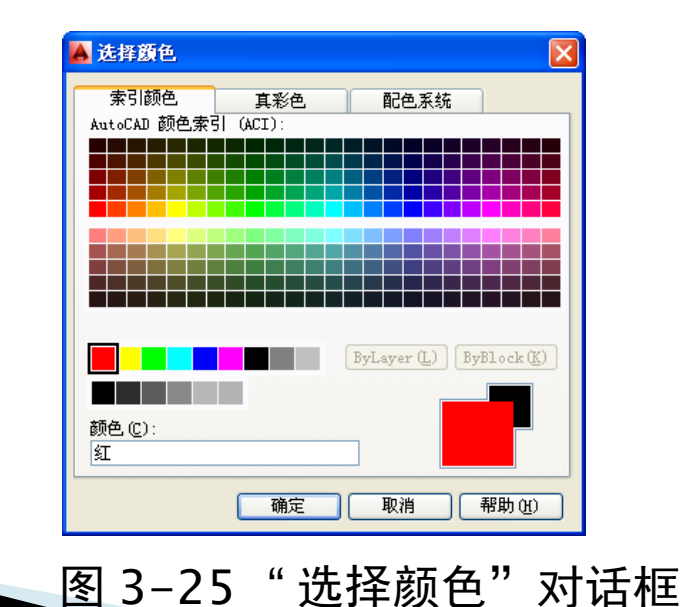

| 🔺 选择线型     |    |               |   |
|------------|----|---------------|---|
| 已加载的线型     |    |               |   |
| 线型         | 外观 | 说明            |   |
| Continuous |    | Solid line    |   |
|            |    |               |   |
|            |    |               |   |
|            |    |               |   |
|            |    |               |   |
|            |    |               |   |
| <          |    |               | > |
| 确定         | 取消 | 加载 (L) 帮助 (L) | ] |

图 3-26 "选择线型" 对话框

- 5. 在"选择线型"对话框中,单击"加载"按钮,系统将 打开"加载或重载线型"对话框,从中选择"CENTER"线型,如图 3-27 所示,完成后确认退出。在"选择线型"对话框 中选择"CENTER (点画线)"为该层线型,确认返回"图层 特性管理器"对话框。
- ▶ 6. 单击"中心线"层对应的"线宽"项,打开"线宽"对 话框,选择 0.09mm 线宽,如图 3-28 所示,完成后确认退出

| 可用线型                                                                                                    |                                                                            |
|----------------------------------------------------------------------------------------------------|----------------------------------------------------------------------------|
| 线型<br>ACAD_IS015W100<br>BATTING<br>BORDER2<br>BORDER2<br>BORDER22<br>ENTER<br>CENTER2<br>CENTER2<br>CENTER2<br>CENTER22<br>DASHDOT<br>DASHDOT2 | 说明 ISO double-dash triple-dot Batting SSSSSSSSSSSSSSSSSSSSSSSSSSSSSSSSSSSS |
|                                                                                                    | · · · · · · · · · · · · · · · · · · ·                                      |

0

| ▲ 线宽                 | ?×   |
|----------------------|------|
| 线宽:                  |      |
| 默认                   | ^    |
| 0.05 mm              | =    |
| 0.09 mm              |      |
| U. 13 mm<br>0. 15 mm |      |
| 0.18 mm              |      |
|                      |      |
| 0.30 mm              | ~    |
|                      |      |
| 旧的: 默认               |      |
| 新的: 0.09 mm          |      |
| 确定 取消 帮              | ₩(H) |

图 3-28 "线宽"对话框

7.使用相同的方法再建立两个新图层,分别命名为"轮廓线"和"尺寸线"。"轮廓线"图层的颜色设置为黑色,线型为 Continuous (实线),线宽为 0.30mm。"尺寸线"图层的颜色设置为蓝色,线型为"Continuous",线宽为 0.09mm。让 3 个图层均处于打开、解冻和解锁状态,各项设置如图 3-29 所示。

| X          | 当前图层: 0                                 |          |             |     |        |               |     | 搜索图层    |      | Q                |
|------------|-----------------------------------------|----------|-------------|-----|--------|---------------|-----|---------|------|------------------|
|            |                                         | 27 🎭 🗙 🗸 | ۶           |     |        |               |     |         | e    | <b>;</b>         |
|            | G-过滤器 🛛 兴                               | 状. 名称 🔺  | 开   冻结   锁. | 颜色  | 线型     | 线宽            | 透明度 | 打印      | 打. 第 | 新.  说            |
|            | 🗆 剑 全部                                  | ✓ 0      | 💡 🔅 🗗       | ■白  | Conti  | —— 默认         | 0   | Color_7 | ₿ I  | <u>r</u>         |
|            | │ └──────────────────────────────────── | □ 中心线    | 🤉 🌣 🖻       | 📕 紅 | CENTER | 0.09          | 0   | Color_1 |      | - <mark>-</mark> |
|            |                                         | ┛ 轮廓线    | 8 8 🖷       |     | Conti  | <b>—</b> 0.30 | 0   | Color_1 | 응 !  | - <u></u>        |
|            |                                         | 尺寸线      | 8 ·ŏ· ¶.    | 蓝 📃 | Conti  | 0.09          | 0   | Color_7 |      | - <del>o</del>   |
|            |                                         |          |             |     |        |               |     |         |      |                  |
|            |                                         |          |             |     |        |               |     |         |      |                  |
| <u>الم</u> |                                         |          |             |     |        |               |     |         |      |                  |
| 犎          | < >>                                    |          |             |     |        |               |     |         |      |                  |
| 副          | 🗌 反转过滤器 (I) 🛛 🛛 🛛 🗸                     | <        |             |     |        |               |     |         |      | >                |
| Red        |                                         |          |             |     |        |               |     |         |      |                  |
| Ø          | 王前:並示」4千図层,                             | 天 4 门 图层 |             |     |        |               |     |         |      |                  |

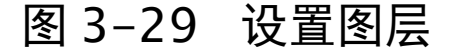

▶8.选中"中心线"图层,单击"当前"按钮,将其设置为当前 层,然后确认关闭"图层特性管理器"对话框。 9. 在当前层 "中心线"图层上绘制两条中心线,如图 3-30 (a)所示。

▶10. 单击"图层"工具栏中图层下拉列表的下拉按钮,将"轮廓 线"图层设置为当前层,并在其上绘制图 3-23 中的主体图形,如 图 3-30(b)所示。

▶11. 将当前图层设置为"尺寸线"图层,并在"尺寸线"图层上进行尺寸标注,执行结果如图 3-23 所示。

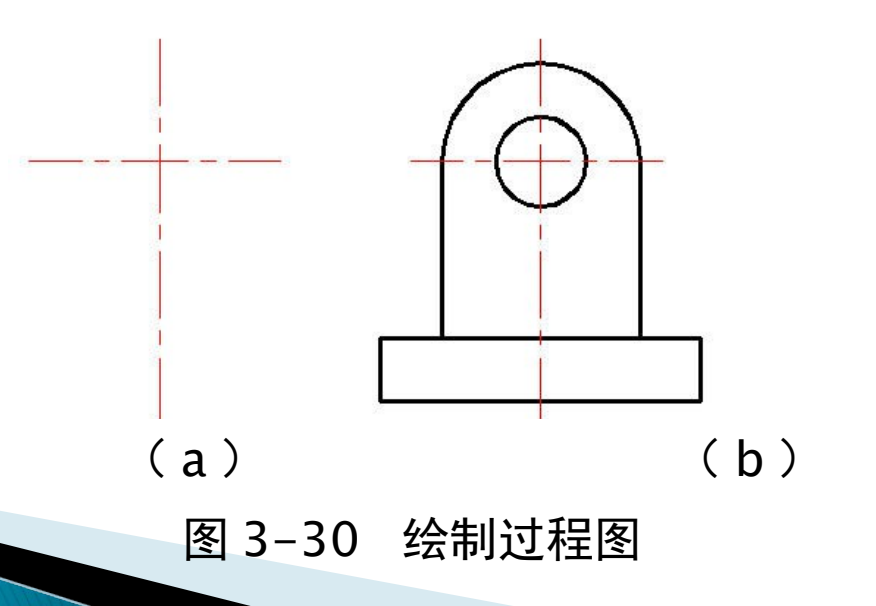